# **Getting Started with Edmodo.com**

## What is Edmodo?

An online collaboration tool for educators to collaborate, share ideas and ask & respond to questions. This is a web 2.0 tool that is similar to Facebook but in a "safe", "private" environment.

### To join, you will need to:

- 1. Create an account (free) and
- 2. Join a Group (your facilitator will provide the name of the group)

To create an account first go to: <u>http://kpbsd.edmodo.com</u>

.com

IMPORTANT!!!

Initially you will need to select "I'm a Teacher" to create your account (in the future, simply login with your username and password). In the sign up screen:

|                | Kenai Peninsula Borough School District                                                                                                    |
|----------------|----------------------------------------------------------------------------------------------------|
|                |                                                                                                    |
|                | cumouo                                                                                                    |
|                | Username or Email: Password:<br>Login                                                                                                    |
|                |                                                                                                    |
|                | Create your account                                                                                                    |
|                | I'm a Student I'm a Teacher                                                                                                    |
|                | Meet Mrs. Simmons     The high school teacher explains how she uses Edmodo to     connect with her sludents.                                                                                                    |
|                | Help Communities Blog                                                                                                    |
| School Code: ( | contact Lori Manion if you have not been given this)                                                                                                    |
| Username: You  | r choice (suggestion: use your e#)                                                                                                    |
| Password: Your | choice                                                                                                    |
| **Complete the | rest of this window, leaving "Title" blank and click on "sign up" **                                                                                                    |
| F              |                                                                                                    |
|                |                                                                                                    |
|                | Teacher Sign Up X                                                                                                    |
|                | School Code:                                                                                                    |
| wat            | Standard Contract Constantion at the second standard standard st |
| > Facilitat    | Passwork.                                                                                                    |
| ade from       | Email:                                                                                                    |
| Get cu-        | Title: [select]                                                                                                    |
|                | First Name:                                                                                                    |
|                | Last Name:                                                                                                    |
|                | Ynt agree to our terms of service.                                                                                                    |
|                |                                                                                                    |
|                | Sign up                                                                                                    |
|                | Connect with her students                                                                                                    |
|                | Sign up<br>connect with her students                                                                                                    |

#### Want more information?

To help you get started using Edmodo, you can use the <u>Getting Started Guide</u>. If you want more information can attend one of Edmodo's regularly scheduled <u>"Introduction to Edmodo" webinars</u>.

You will enter into your Home page.

Latest Posts

Re

Post: 🥃 Note 🕕 Alert 📓 Assignment 🏨 Poll

Me to KPBSD Coaches & Mentors

25 minutes ago | Reply | Public | Tag - | More -

2 hours ago | Reply | Public | Tag - | More -

Sandy Miller to KPBSD Coaches & Mentors

Whoo Hoo - I made it, not sawy though.

type your note here

- 20:

Type a reply.

edmodo 🔍 Search

in or Create

Browse

SD Coaches &

District Office School

Latest Posts
Direct
By Students

kobs

To "Join a Group" you will need to click on "JOIN" (located on the left of the screen under your "picture").

Remember to click on our GROUP and then respond to the discussion that is taking place If you don't, you won't send your response into our group. Thanks and see you all

Me - Sandy - yours shows up as "Sandy" not "Mrs. Miller". I think you are right, if you don't put a Title in your settings, it will call you by your first name. 27 minutes ago | Edt | Delete 🐴 10 New Group Memb

Connect

Me Shared

new tag (1)

4

Manage

9 4 New Replies

You will be asked to enter a code.

This 6-digit code will be provided by your group facilitator Once you enter the code, this group will be under your "Group" section.

To change your Settings, Click on "Account" and then on "Settings". You can add a photo or picture, change your password or add "notifications". Notifications will be sent to your email (Recommend clicking on Alerts, Direct Messages and Replies). Click on "Save" button in each area to save the changes you made.

| Browse                             |                                                                                                    | Imanion@kpbsd.k12.ak.us 💌 |
|------------------------------------|----------------------------------------------------------------------------------------------------|---------------------------|
| Or select one of these             |                                                                                                    | Alerts                    |
| , 💐 🐟 🏨 👄 🐉                        | I de la la la la                                                                                               | Notes Direct Messages     |
| 🌬 🤞 🙇 🕺 🤏                          | Your Current Photo                                                                                             | Replies                   |
| Personal Information               | Password                                                                                                    | Swe Notifications         |
| Email                              | New Password                                                                                                   |                           |
| Imanion@kpbsd.k12.ak.us            |                                                                                                    | Privacy                   |
| First Name                         | Confirm Password                                                                                               | Block connection requests |
| Lori                               |                                                                                                    |                           |
| Last Name                          |                                                                                                    | connections               |
| Manion                             | Change Password                                                                                                |                           |
| Country                            |                                                                                                    | Save Privacy Settings     |
| [none]                             | School                                                                                                    |                           |
| Title I none I  Save Personal Info | District Office<br>148 North Binkley St<br>Soldotna, AK 99669<br>United States<br>907-714-888<br>Change School |                           |
|                                    |                                                                                                    |                           |

## Want more information?

To help you get started using Edmodo, you can use the <u>Getting Started Guide</u>. If you want more information can attend one of Edmodo's regularly scheduled <u>"Introduction to Edmodo" webinars</u>.